# Dépannage de l'utilisation de la mémoire haute récupérable du ASR 5500 sur la carte MIO active après activation des EDR

#### Table des matières

Introduction Problème Informations générales Solution Commandes utiles

#### Introduction

Ce document décrit la solution pour une utilisation de mémoire récupérable élevée sur la carte MIO sur ASR5500 après activation de l'enregistrement de données d'événement (EDR).

## Problème

Le châssis ASR 5500 présentait une utilisation de mémoire récupérable élevée sur la carte MIO (Management Input/Output) active après l'ajout de la configuration EDR.

## Informations générales

L'ASR 5500 utilise une baie de disques SSD (Solid State Drive) pour le stockage persistant à court terme. Le RAID 5 est utilisé par l'ASR 5500 et s'appelle le hd-raid. Différents enregistrements de données sont stockés sur le hd-raid sous forme de fichiers. Ces fichiers sont transférés depuis l'ASR 5500. Le nombre d'enregistrements et de fichiers peut être important, ce qui crée un grand nombre de pages de mémoire récupérables pour stocker les fichiers. Les pages récupérables sont des pages sauvegardées dans un fichier (c'est-à-dire des pages qui sont allouées par le biais de fichiers mappés) qui ne sont actuellement mappées à aucun processus. À partir du processus et de la mémoire, les pages récupérables sont calculées comme Active(file) + Inactive(file) - Mappé.

Un seuil peut être atteint en fonction des récupérations de mémoire qui peuvent bloquer le processus. Si cela se produit au cours d'une tâche critique, le système peut basculer sur les cartes lorsqu'il ne répond pas à temps. Les valeurs minimum, minimum et maximum déterminent le moment où le démon de permutation de noyau (kswapd) démarre et s'arrête. Le processus kswapd est un processus asynchrone pour effectuer ces récupérations jusqu'à ce que la mémoire libre passe au-dessus de la marque haute.

Des exemples de détails de mémoire pour les cartes MIO avant et après la configuration EDR sont affichés.

Avant, la mémoire cache était d'environ 0,8 Go

\*\*\*\*\*\* card5-cpu0 /proc/meminfo \*\*\*\*\*\* MemTotal: 98941752 kB 93932096 kB MemFree: Buffers: 4324 kB Cached: 838580 kB Après l'activation des EDR, il est devenu 70 Go \*\*\*\*\*\*\* card5-cpu0 /proc/meminfo \*\*\*\*\*\* MemTotal: 98941752 kB 21543700 kB MemFree: 4004 kB Buffers: 70505556 kB Cached: Card 5, CPU 0: : Active, Kernel Running, Tasks Running Status File Usage File Usage: 12320 open files, 9881352 availableMemory Usage: 8875M 9.0% used, 67804M 69.0% reclaimable Memory Details: Static : 1437M kernel, 243M image System : 63M tmp, 3M buffers, 3077M kcache, 68004M cache System: 63M tmp, 3M buffers, 3077M kcache, 68004M cProcess/Task: 3707M (1276M small, 2082M huge, 349M other) Other : 141M shared data : 21624M free Free : 94940M usable (21624M free, 141M shared data, 67804M reclaimable, 4728M Usable reserved by tasks)

# Solution

La quantité élevée d'EDR générées et le temps long nécessaire pour purger les anciens enregistrements peuvent entraîner une utilisation élevée de la mémoire récupérable. Il est conseillé de vérifier le temps écoulé entre le moment où les fichiers sont envoyés en dehors de l'ASR 5500 et le moment où les anciens fichiers sont purgés. Le minuteur de purge des fichiers doit être ajusté en fonction des opérations du noeud. Le déroulement général du cycle de vie de la mémoire est illustré dans l'image.

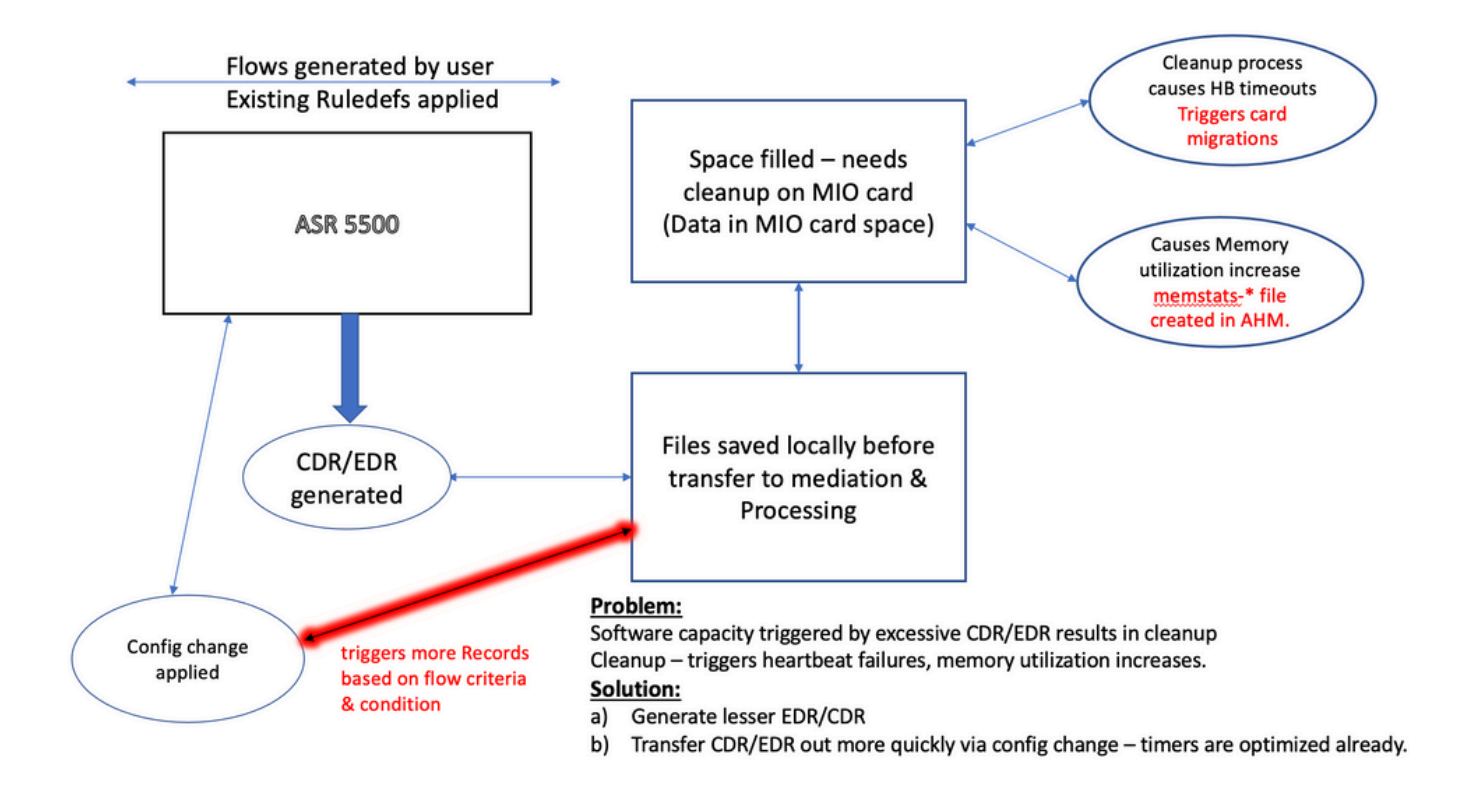

**Remarque** : les fichiers doivent être effacés après leur transfert en dehors de l'ASR 5500. La méthode préférée est d'utiliser cdr remove-file-after-transfer configuration. La configuration s'applique à CDR et EDR.

Les commandes permettant d'activer la suppression sont indiquées dans l'extrait de code.

```
[local]ASR5500# config
[local]ASR5500(config)# context (name)
ASR5500(config-ctx)# edr-module active-charging-service
ASR5500(config-ctx)# cdr use-harddisk
ASR5500(config-ctx)# cdr-remove-file-after-transfer
```

#### **Commandes utiles**

• Lorsque CDMOD est activé.

show cdr statistics

 Pour surveiller la mémoire récupérable. Il montre les résultats pour la dernière lecture de 5 minutes, 15 minutes, les valeurs minimale et maximale respectivement.

show cpu info card [5|6] verbose | grep reclaimable show cdr file-space-usage show gtpp storage-server local file statistics Dans l'exemple de la sortie, 89Gb peut être purgé.

```
[local]ASR5500# show cpu info card 5 verbose | grep reclaim
Memory Usage : 10984M 11.2% used, 86380M 87.9% reclaimable
Usable : 74076M usable (939M free, 86380M reclaimable, 13242M reserved by tasks)
Memory Usage : 10985M 11.2% used, 86445M 87.9% reclaimable
```

| Usable       | : 74065M usable (872M free, 86445M reclaimable, 13253M reserved by tasks) |
|--------------|---------------------------------------------------------------------------|
| Memory Usage | : 11064M 11.3% used, 86387M 87.9% reclaimable                             |
| Usable       | : 73904M usable (851M free, 86387M reclaimable, 13334M reserved by        |
| tasks)       |                                                                           |
| Memory Usage | : 9803M 10.0% used, 87803M 89.3% reclaimable                              |
| Usable       | : -NA- (697M free, 87803M reclaimable, 13511M reserved by tasks)          |

 Vérifiez la configuration GTP pour l'intervalle de purge CDR/EDR et confirmez qu'il est défini sur un intervalle inférieur, par exemple, 720 secondes. Attention : cette valeur doit être définie en fonction du flux du modèle d'appel spécifique.

gtpp group <>
gtpp storage-server local file purge-processed-files purge-interval 720

#### À propos de cette traduction

Cisco a traduit ce document en traduction automatisée vérifiée par une personne dans le cadre d'un service mondial permettant à nos utilisateurs d'obtenir le contenu d'assistance dans leur propre langue.

Il convient cependant de noter que même la meilleure traduction automatisée ne sera pas aussi précise que celle fournie par un traducteur professionnel.